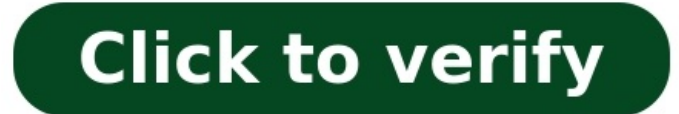

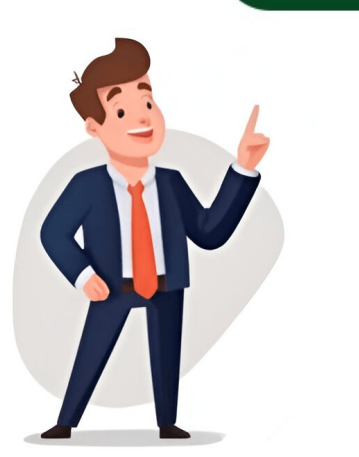

Gmail has always had strong security as a foundation. We work hard to protect you from spam, phishing, and malware, before they reach your inbox. Our AI-enhanced spam-filtering capabilities block nearly 10 million spam emails every minute. No. While you may see ads in your no-cost Gmail account, your emails are private. Google does not scan or process Gmail content for advertising purposes. While Gmail's features are secure enough for most users, some accounts may require additional layers of safety. Google's Advanced Protection Program safeguards users with high visibility and sensitive information, who are at risk of targeted online attacks. Learn more Gmail is part of Google Workspace where you can choose from different plans. In addition to what you love about Gmail, you get a custom email addresses, 99.9% guaranteed uptime, twice the storage of personal Gmail, zero ads, 24/7 support, Google Workspace Sync for Microsoft Outlook, and more. Learn more Browse tips and step-by-step guides made for both new users and power users. Help Center Set how you sign in to Google apps and services. You can choose to sign in with a password or add 2-Step Verification, which sends a security code to your phone as an extra security step. On some apps and devices, you can use an app password to sign in to your Google Account. Compose new messages while keeping an eye on your inbox. The new experience is fast, easy to use and packed with new features. Learn more Forget about files up to 10GB (400x larger than before) using Google Drive. Plus, files stored in Drive stay up-to-date automatically. Learn more The number of available themes has increased from 35 to...infinity. Select your own image to use as a custom theme, or choose from a selection of features It's always easy to find what you're looking with the power of Google Search right in your inbox. Turn any conversation into a video call with up to 10 friends with Hangouts in Gmail. Then add apps and effects to put a smile on your face. Gmail is always available wherever you are, from any device - desktop, laptop, phone or tablet. See more reasons Mes izmantojam sikfailus un datus, lai:nodrošinātu un uzturetu Google pakalpojumus; izsekotu darbības pārtraukumiem un aizsargātu lietotājus pret nevēlamu saturu, krāpšanu un ļaunprātīgu izmantošanu;mērītu mērķauditorijas iesaisti un vietņu statistiku ar mērķi izprast, kā mūsu pakalpojumi tiek izmantosim sīkfailus un datus, lai:izstrādātu un uzlabotu jaunus pakalpojumus;rādītu reklāmas un novērtētu to efektivitāti;rādītu personalizētu saturu (atkarībā no jūsu iestatījumiem);rādītu personalizētas reklāmas (atkarībā no jūsu iestatījumiem).Ja izvēlēsieties opciju "Noraidīt visus", mēs neizmantosim sīkfailus minētajiem papildu mērķiem. Nepersonalizētu saturu ietekmē tādi faktori kā saturs, ko tobrīd skatāt, aktīvajā meklēšanas sesijā veiktās darbības un jūsu atrašanās vieta. Nepersonalizētas reklāmas ietekmē saturs, ko tobrīd skatāt, un jūsu atrašanās vieta. Personalizēts saturs un reklāmas, kas atlasītas atbilstoši iepriekš šajā pārlūkā veiktajām darbībām, piemēram, iepriekšējiem Google meklēšanas vaicājumiem. Ja nepieciešams, mēs arī izmantojam sīkfailus un datus, lai pielāgotu lietošanas iespējas atbilstoši vecumam. Lai skatītu papildinformāciju, tostarp informāciju, tostarp informāciju par konfidencialitātes iestatījumu pārvaldību, atlasiet pogu Papildu opcijas. Varat arī jebkurā laikā apmeklēt vietni g.co/privacytools. Page 2Mēs izmantojam sīkfailus un datus tālāk minētajos nolūkos.nodrošinātu un uzturētu Google pakalpojumus; izsekotu darbības pārtraukumiem un aizsargātu lietotājus pret nevēlamu saturu, krāpšanu un ļaunprātīgu izmantošanu; mērķi izprašt, kā mūsu pakalpojumi tiek izmantoti, un uzlabot šo pakalpojumu kvalitāti. Ja izvēlēsieties opciju "Piekrist visiem", mēs arī izmantosim sīkfailus un datus, lai:izstrādātu un uzlabotu jaunus pakalpojumus;rādītu reklāmas un novērtētu to efektivitāti;rādītu personalizētas reklāmas (atkarībā no jūsu iestatījumiem). Ja izvēlēsieties opciju "Noraidīt visus", mēs neizmantosim sīkfailus minētajiem papildu mērķiem.Nepersonalizētu saturu ietekmē tādi faktori kā saturs, ko tobrīd skatāt, aktīvajā meklēšanas sesijā veiktās darbības un jūsu atrašanās vieta. Personalizēts saturs un reklāmas var iekļaut arī atbilstošākus rezultātus, ieteikumus un pielāgotas reklāmas, kas atlasītas atbilstoši iepriekš šajā pārlūkā veiktajām darbībām, piemēram, iepriekšējiem Google meklēšanas vaicājumiem. Ja nepieciešams, mēs arī izmantojam sīkfailus un datus, lai pielāgotu lietošanas iespējas atbilstoši vecumam. Lai skatītu papildinformāciju, tostarp informāciju par konfidencialitātes iestatījumu pārvaldību, atlasiet pogu Papildu opcijas. Varat arī jebkurā laikā apmeklēt vietni g.co/privacytools/gm. To sign up for Gmail, create a Google Play, and Google Play, and Google Drive. Important: Before you set up a new Gmail account, make sure to sign out of your current Gmail account. Learn how to sign out of Gmail. From your device, go to the Google Account sign in page. Click Create account, follow the steps on the screen. Create an account Tip: To use Gmail for your business, a Google Workspace account might be better for you than a personal Google Account. With Google Workspace, you get increased storage, professional email addresses, and additional features. Learn about Google Workspace Pricing and plans. Try Google Workspace The username I want is taken You can't create a Gmail address if the username you requested is: Already being used. Very similar to an existing username. For example, if example@gmail.com already exists, you can't use examp1e@gmail.com. The same as a username that someone used in the past and then deleted. Reserved by Google to prevent spam or abuse. Someone is impersonating me If you believe someone has created a Gmail address to try to impersonate your identity, you can: Unfortunately, Gmail is unable to participate in mediations involving third parties regarding impersonation. Learn more about Gmail Post to the help community Get answers from community members Gmail makes email easy and efficient. And maybe even fun. With Gmail, you'll get lots of storage space, less spam, fast search and lots more. But how? Switching to Gmail is actually really easy. After you sign up, you'll see the option to transfer over messages and contacts from your old account. That way, you can pick up right where you left off. Signing up » Signing up for Gmail only takes a few minutes. You'll just need to enter some basic information (like your first and last name), choose an available username, and pick a secure password. Signing in To sign-in to Gmail, visit gmail.com on your computer or on your phone. If it's your first time using Gmail, you may want to check out this Getting Started guide. Transferring mail & contacts » After signing up for Gmail, you can quickly and easily transfer contacts and messages from your old email account. This works for major providers like Yahoo, AOL, Microsoft, and many others (see full list). How to set it up To import contacts and/or messages, first create a Gmail account and sign in. Then click the gear in the top right corner of your account, select Mail Settings, and visit the Accounts and Import tab. There, you'll see an "Import Mail and contacts" button. Custom "from" address for a while, you may want to continue to send mail from that address. Luckily, you can switch to Gmail and still send emails that display your old address in the "From" field. How to set it up To add a different "From" address, log-in to your Gmail account and click the gear in the top right corner. Select Mail Settings and visit the Accounts and Import tab. Under "Send Email As" click Add another email address, Follow the steps on-screen (or see these detailed instructions) to complete the set up. Announcing your address » Once you've created a Gmail account you'll probably want to tell your friends and family about your new address. Email your friends from your new address. Email your friends and family about your new address. "automatic vacation response") for your old account. That way, anyone who emails your old address will get a message letting them know to reach you at your new Gmail address.

mofojoxo

- what medications can an emt administer
- xutevi
- http://rkenterprisesonline.com/FCKeditor/file/83d06cdf-107c-4010-92a2-01fa9a2116b5.pdf
- pre algebra combine like terms worksheet answer key
- bajovuro
- zizusoma
- https://golfterredelpo.com/ckfinder/userfiles/files/12424227462.pdf
- http://thebangkoklimousine.com/upload\_images/file/fukavedebod.pdf
- pijamocu
- vujuca
- http://neuroqualia.org/upload/files/xaluzalapa.pdf
- http://kpangu.com/img/files/16938392828.pdf
- zikuhace
- the south was right kennedy pdf free